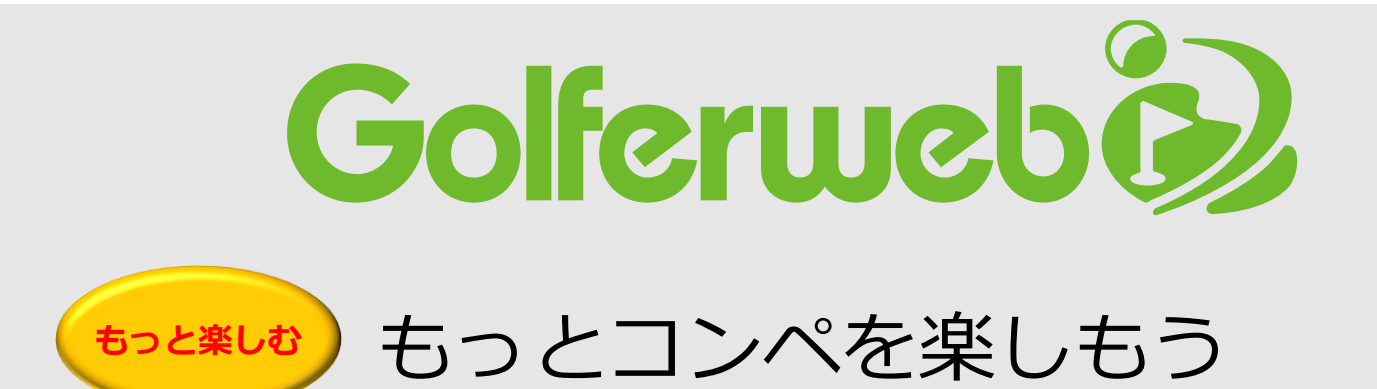

## リーダーボードやチャットの表示名を ニックネームに変更しよう編

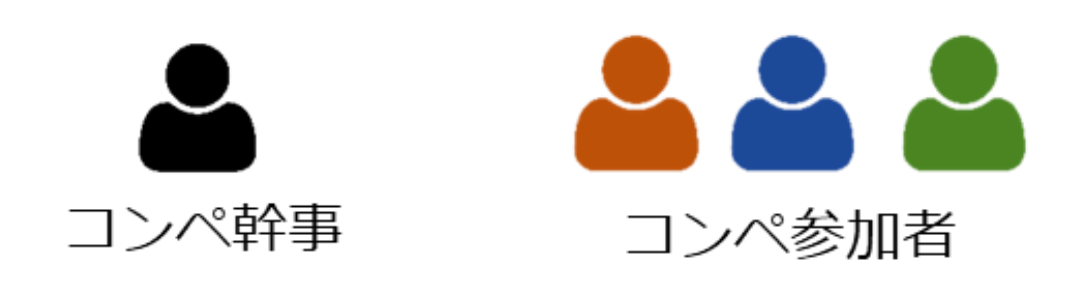

コンペに参加する各メンバーが行います。

身内や仲間うちのコンペなどでいつもの呼び名を表示名に使った りすると親しさも増して心の距離も近くなり… コンペがもっと楽しくなります。 設定は簡単!参加登録+1アクションでできます。

\*この設定はすべてのコンペに適用されます。コンペ毎に設定を変更したい 場合は、その都度、同様設定をお願いします。

\*ニックネームはリーダーボードとチャットの名前のみ適用され、組合せ表 やスコア入力の画面では初期設定のGolferweb登録氏名となります。 ③-2 コンペに参加登録 表示名をニックネームに変更しよう

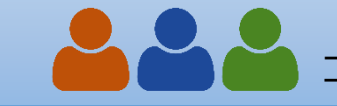

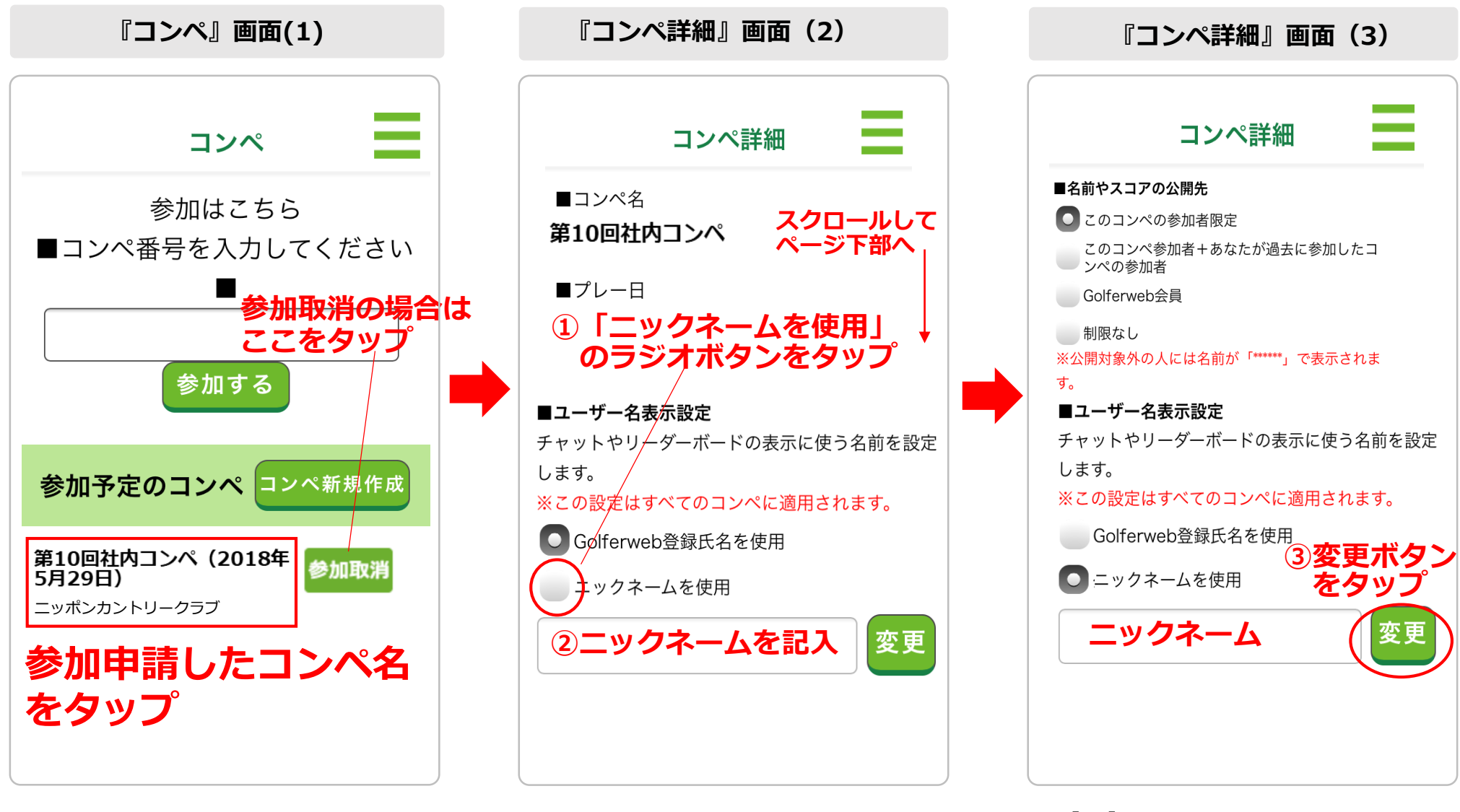

(1)
参加登録が終わったコンペ画面で
参加予定のコンペ名をタップすると、
「コンペ詳細画面」へ移動します。
【図(1)】コンペ画面

(2)

「コンペ詳細画面」で画面をスクロールし 「■ユーザー名表示設定」の項目を表示 させます。

- 「ニックネームを使用」のラジオボタン をタップします。
- ② 入力欄に任意のニックネームを記入下さい。【図(2)】コンペ詳細画面
- (3) 変更ボタンを押します。 【図(3)】コンペ詳細画面
- \*この設定はすべてのコンペに適用 されます。コンペ毎に設定を変更 したい場合は、その都度、同様設 定をお願いします。
- \*ニックネームはリーダーボードと チャットの名前のみ適用され、組 合せ表やスコア入力の画面では初 期設定のGolferweb登録氏名とな ります。